### ПОДГОТОВКА И УТВЕРЖДЕНИЕ ДОКУМЕНТАЦИИ ПО ПЛАНИРОВКЕ ТЕРРИТОРИИ

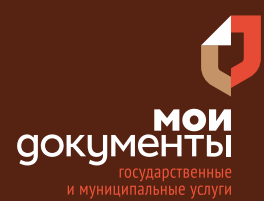

Сроки оказания услуги: от 15 до 75 рабочих дней в зависимости от цели обращения

# Введите в адресной строке браузера www.gosuslugi.ru

| Яндекс  | www. gosuslugi.ru                                | Поиск |
|---------|--------------------------------------------------|-------|
| And a   | www.gosuslugi.ru есиа                            |       |
| and the | www.gosuslugi.ru eпгу                            |       |
| 2       | www.gosuslugi.ru                                 |       |
| 2       | www gosuslugi ru вход                            |       |
| - Real  | www gosuslugi ru вход в личный кабинет госуслуги |       |
| A HERE  | www gosuslugi ru личный кабинет                  |       |

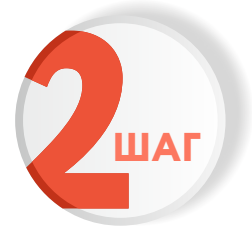

ШАГ

### Выполните авторизацию на сайте с помощью учетной записи ЕСИА

(Единая система идентификации и аутентификации)

| госуслуги                                                               |  |  |  |  |
|-------------------------------------------------------------------------|--|--|--|--|
| 1. ЛОГИН — номер мобильного телефона,<br>адрес электронной почты, СНИЛС |  |  |  |  |
| 2. ПАРОЛЬ - который Вы придумали сами                                   |  |  |  |  |
| Восстановить 3. Нажмите ВОЙТИ                                           |  |  |  |  |
| Войти                                                                   |  |  |  |  |
| Войти с электронной подписью                                            |  |  |  |  |
| Не удаётся войти?                                                       |  |  |  |  |
| Зарегистрироваться                                                      |  |  |  |  |

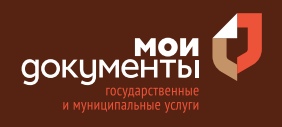

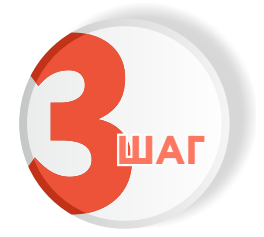

## На главной странице сайта в поисковой строке наберите «Подготовка и утверждение документации»

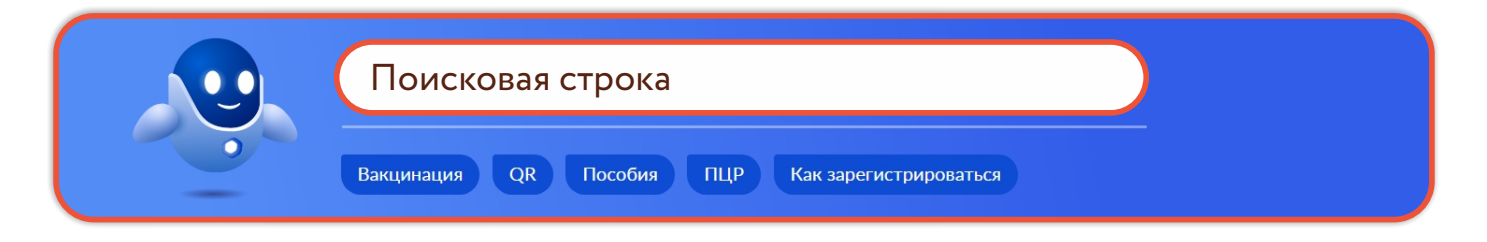

Появится строка с услугой «Подготовка и утверждение документации по планировке территории». Нажмите на данную строку.

| ( | Вот что я нашёл                                                  |
|---|------------------------------------------------------------------|
|   | О Подготовка и утверждение документации по планировке территории |

Ознакомьтесь с условиями подачи заявления и нажмите «Начать»

### Подготовка и утверждение документации по планировке территории

Для получения разрешения на строительство объектов капитального строительства и линейных объектов необходимо разработать и утвердить документацию по планировке территории.

Срок услуги от 15 до 75 рабочих дней в зависимости от цели обращения.

Результатом услуги является решение о подготовке документации либо утверждении проектной документации, принятое по результатам проведения публичных слушаний или общественных обсуждений в электронном виде.

Начать

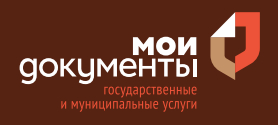

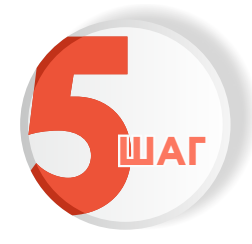

Выберите цель обращения в подразделение по оказанию государственных услуг. Например, «Принятие решения о подготовке документации по планировке территории»

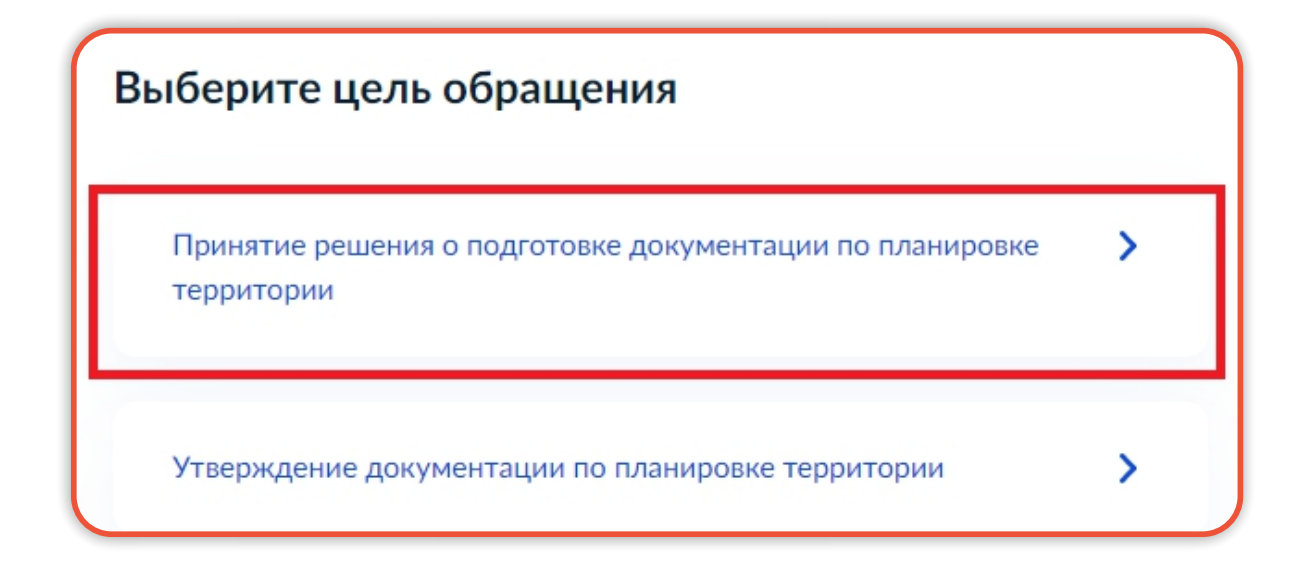

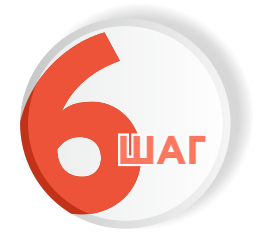

Далее необходимо выбрать из двух вариантов того, кто обращается за услугой. Например, «Заявитель»

| то обращается за услугой? |   |
|---------------------------|---|
| Заявитель                 | > |
| Представитель             | > |

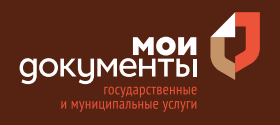

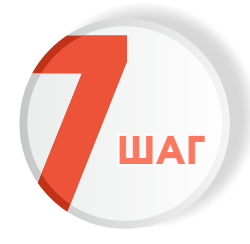

Проверьте актуальность и правильность Ваших персональных данных. Если сведения указаны корректно, то нажмите кнопку «Верно»

| Дата рождения         |                    |  |
|-----------------------|--------------------|--|
| Паспорт гражданина РФ |                    |  |
| Серия и номер         |                    |  |
| 2272 Second           |                    |  |
| Дата выдачи           |                    |  |
| 10.00 JULIE           |                    |  |
| Кем выдан             | <br>a a Carrattana |  |
| range Kapras          |                    |  |
| Код подразделения     |                    |  |
| 120041                |                    |  |
| Изменить              |                    |  |
| Изменить              |                    |  |

Если персональные данные указаны неправильно, то нажмите «Изменить».

| ведения о заявителе   |       |  |  |
|-----------------------|-------|--|--|
|                       |       |  |  |
|                       |       |  |  |
| Дата рождения         |       |  |  |
|                       |       |  |  |
| Паспорт гражданина РФ |       |  |  |
| Серия и номер         |       |  |  |
|                       |       |  |  |
| Дата выдачи           |       |  |  |
| 1/                    |       |  |  |
| кем выдан             |       |  |  |
| Код подразделения     |       |  |  |
|                       |       |  |  |
|                       |       |  |  |
| 🖉 Изменить            |       |  |  |
|                       |       |  |  |
|                       |       |  |  |
|                       | Верно |  |  |

Затем исправьте неправильно указанные данные и нажмите «Сохранить»

| Место рождения              |        |  |  |
|-----------------------------|--------|--|--|
|                             |        |  |  |
| В точности как указано в па | спорте |  |  |
| Пол                         |        |  |  |
| О Мужской 🔘 Ж               | енский |  |  |
| Серия и номер               |        |  |  |
|                             |        |  |  |
|                             |        |  |  |
| Выдан                       |        |  |  |
|                             |        |  |  |
| D                           |        |  |  |
| В точности как указано в па | спорте |  |  |
| Код подразделения           |        |  |  |
|                             |        |  |  |
| Дата выдачи                 |        |  |  |
|                             | Ē      |  |  |
|                             |        |  |  |
|                             |        |  |  |

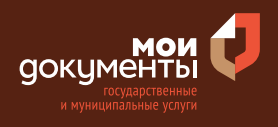

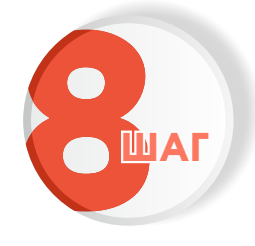

Проверьте корректность номера Вашего мобильного телефона. Если номер указан правильно, то нажмите кнопку «Верно»

| онтактный телефон заявителя |       |   |  |  |
|-----------------------------|-------|---|--|--|
| Контактный телефон          |       |   |  |  |
| 🖉 Редактировать             |       |   |  |  |
|                             | Верно | 1 |  |  |

Если номер телефона указан неверно, то нажмите «Редактировать».

| Контактный теле    | фон заявителя |  |
|--------------------|---------------|--|
| Контактный телефон |               |  |
| 🖉 Редактировать    |               |  |
|                    |               |  |
|                    | Верно         |  |

Укажите новый номер. Дождитесь получения кода и введите данный код. Номер будет сохранен и также будет изменен в Вашей учетной записи.

| Укажите новый ко             | онтактный телефон               | × |
|------------------------------|---------------------------------|---|
| — Обратите внимание!         |                                 |   |
| Изменение телефона прои      | зойдет и в вашей учетной записи |   |
| Контактный телефон           |                                 |   |
| +7 ()                        |                                 |   |
| На этот номер будет отправле | но СМС с кодом подтверждения    |   |
|                              | Получить код                    |   |

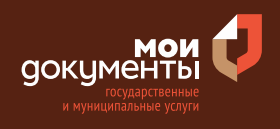

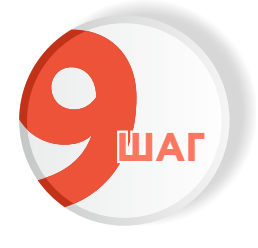

# Проверьте правильность указанной электронной почты. Если адрес почты указан верно, то нажмите соответствующую кнопку.

Если адрес электронной почты является неверным или неактуальным, то нажмите «Редактировать».

| Электронная почта заявителя | Электронная почта заявителя |
|-----------------------------|-----------------------------|
| Электронная почта           | Электронная почта           |
| Верно                       | Верно                       |

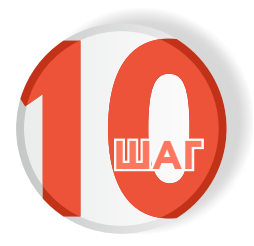

### Введите адрес регистрации и нажмите «Верно»

| Адрес регистр    | ации заявите | еля |  |
|------------------|--------------|-----|--|
| Адрес            |              |     |  |
|                  |              |     |  |
| > Уточнить адрес |              |     |  |
| Нет дома         | Нет квартиры |     |  |
|                  |              |     |  |
|                  | Верн         | ю   |  |
|                  |              |     |  |

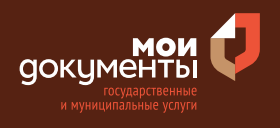

| 4 |  |
|---|--|
|   |  |

Укажите фактический адрес проживания заявителя и нажмите «Верно»

| Фактический адрес проживания заявителя |  |
|----------------------------------------|--|
| Адрес                                  |  |
|                                        |  |
| Уточнить адрес                         |  |
| Нет дома 🔲 Нет квартиры                |  |
| Верно                                  |  |

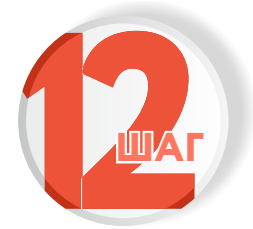

Выберите вид разрабатываемой документации, проставив галочки в нужных позициях (возможен выбор нескольких вариантов), и нажмите «Далее»

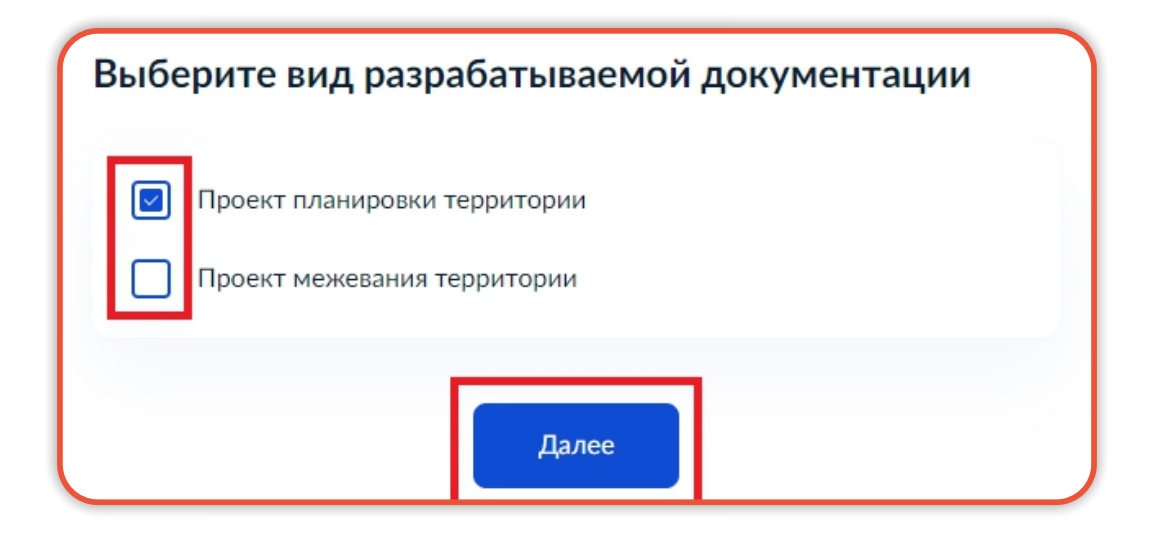

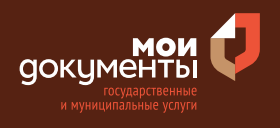

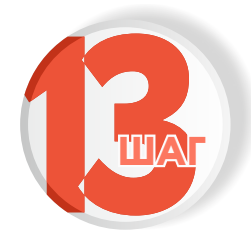

Выберите вид запланированных работ, проставив галочки в нужных позициях (возможен выбор нескольких вариантов), и нажмите «Далее»

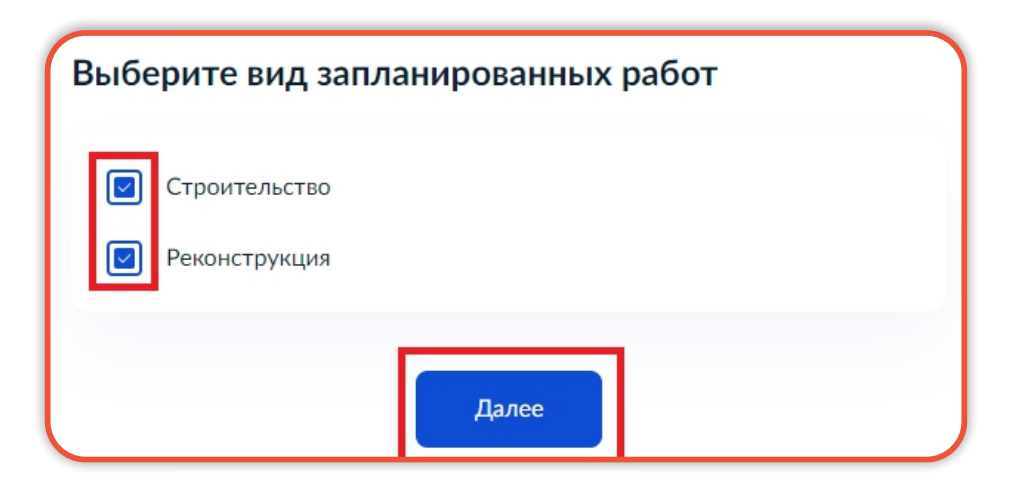

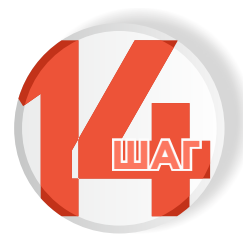

Выберите функциональное назначение, проставив галочки в нужных позициях (возможен выбор нескольких вариантов), и нажмите «Далее»

| Выберите функцио<br>Выберите функциональное<br>объектов капитального строи           | Нальное I<br>назначение<br>птельства | назначени<br>строящихся, | ие объектов<br>реконструирующихся |
|--------------------------------------------------------------------------------------|--------------------------------------|--------------------------|-----------------------------------|
| <ul> <li>Жилые объекты</li> <li>Нежилые объекты</li> <li>Линейные объекты</li> </ul> |                                      |                          |                                   |
|                                                                                      | Далее                                |                          |                                   |

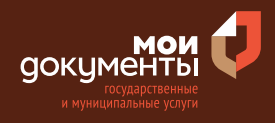

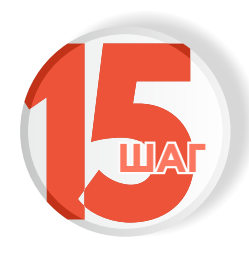

Укажите сведения о расположенных в границах территории земельных участках, а именно кадастровый номер земельного участка, и нажмите «Далее». Кадастровый номер должен иметь значение в формате: 2:2:4-7:1-9 символов

### 

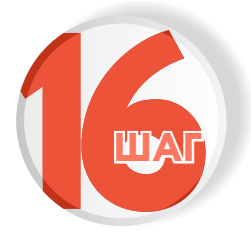

Отметьте, размещены ли на территории объекты капитального строительства. Если размещены , то выбираем соответствующий вариант.

Если не размещены, то выбираем «Отсутствуют объекты капитального строительства».

| На территории размещены объекты капита.<br>строительства? | льного |
|-----------------------------------------------------------|--------|
| Размещены объекты капитального строительства              | >      |
| Отсутствуют объекты капитального строительства            | >      |

На территории размещены объекты капитального строительства?

Размещены объекты капитального строительства

Отсутствуют объекты капитального строительства

>

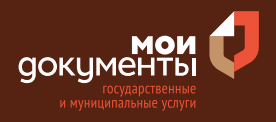

>

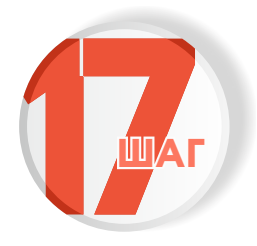

Укажите наличие зарегистрированного права на объект капитального строительства в Едином государственном реестре недвижимости

#### Если право зарегистрировано в ЕГРН, то выбираете соответствующий вариант.

### Право на объект капитального строительства зарегистрировано в ЕГРН?

Наличие зарегистрированного права на объект капитального строительства в Едином государственном реестре недвижимости можно проверить в личном кабинете на сайте Pocpeectpa https://rosreestr.gov.ru, в разделе «Мои объекты»

Право на объект капитального строительства зарегистрировано в ЕГРН

Право на объект капитального строительства не зарегистрировано в ЕГРН

#### Если право не зарегистрировано в ЕГРН, то выбираете соответствующую формулировку.

#### Право на объект капитального строительства зарегистрировано в ЕГРН?

Наличие зарегистрированного права на объект капитального строительства в Едином государственном реестре недвижимости можно проверить в личном кабинете на сайте Росреестра https://rosreestr.gov.ru, в разделе «Мои объекты»

Право на объект капитального строительства зарегистрировано в ЕГРН

Право на объект капитального строительства не зарегистрировано в ЕГРН

После этого система попросит загрузить правоустанавливающие документы на помещение. Загрузите документы и нажмите «Далее».

>

>

| Правоуста                                              | навливающие документы на объект капитального                                                                                                    |
|--------------------------------------------------------|----------------------------------------------------------------------------------------------------|
| строитель                                              | ства                                                                                                    |
| Загрузите                                              | правоустанавливающие документы на объект капитального                                                                                                    |
| строитель                                              | ства, права на который не зарегистрированы в Едином                                                                                                    |
| государсті                                             | енном реестре недвижимости. Например, договор купли                                                                                                    |
| продажи,                                               | звидетельство о праве на наследство и иные документы.                                                                                                    |
| Для загру:                                             | ки высерите фаил с расширением PDF, JPG, JPEG, PNG, BMF                                                                                                    |
| Для загру                                              | аки высерите файл с расширением РОР, JPG, JPEG, PNG, ВМР                                                                                                    |
| TIFF, ZIP, К                                           | AR, SIG.                                                                                                    |
| Максимал                                               | зно допустимый размер файла — 50 Мб.                                                                                                    |
| PDF 13                                                 | 1477.pdf   0.1 Мб Удалит                                                                                                    |
| Для загру.                                             | аки высерите файл с расширением РDF, JPG, JPEG, PNG, ВМР                                                                                                    |
| TIFF, ZIP, F                                           | AR, SIG.                                                                                                    |
| Максимал                                               | ьно допустимый размер файла — 50 Mб.                                                                                                    |
| PDF 13                                                 | 1477.pdf   0.1 M6 Удалит                                                                                                    |
| По                                                     | смотреть                                                                                                    |
| Для загру.<br>TIFF, ZIP, F<br>Максимал<br>РОГ 13<br>По | аки высерите файл с расширением РDP, JPG, JPEG, PNG, BMF<br>AR, SIG.<br>вно допустимый размер файла — 50 Mб.<br>1477.pdf   0.1 M6 Удалит<br>смотреть<br>Перетащите файлы или выберите на компьютере        |
| Для загру.<br>TIFF, ZIP, F<br>Максимал<br>PDF 13<br>По | ки высерите файл с расширением РОР, JPG, JPEG, PNG, ВМР<br>AR, SIG.<br>вно допустимый размер файла — 50 Мб.<br>1477.pdf   0.1 Мб<br>смотреть<br>Перетащите файлы или выберите на компьютере<br>Выбрать ещё |

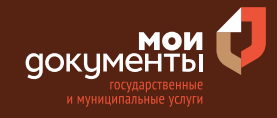

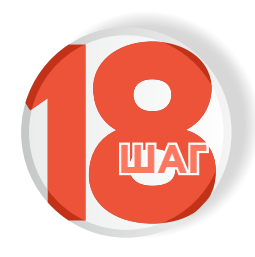

Укажите сведения о расположенных на территории объектах капитального строительства, а именно кадастровый номер, и нажмите «Далее». Кадастровый номер должен иметь значение в формате: 2:2:4-7:1-9 символов

| ~                       |                                                  |
|-------------------------|--------------------------------------------------|
| Сведения о рас          | положенных на территории                         |
| объектах капит          | ального строительства                            |
|                         | -                                                |
|                         |                                                  |
| Кадастровый номер       |                                                  |
|                         |                                                  |
|                         |                                                  |
| Кадастровый номе        | о должен иметь значение в формате: 2:2:4-7:1-9   |
| символов. Наприме       | . 21:32:1234567:54321                            |
|                         | ,                                                |
| Кадастровый номер       | объекта капитального строительства можно узнать, |
| в том числе п           | о условному номеру, на сайте Росреестра          |
| https://rosreestr.gov.r | u, посредством сервиса «Справочная информация по |
| объектам недвижим       | юсти в режиме online»                            |
|                         |                                                  |
|                         |                                                  |
|                         |                                                  |
|                         | Добавить                                         |
|                         |                                                  |
|                         |                                                  |
|                         |                                                  |
|                         | Далее                                            |
|                         |                                                  |

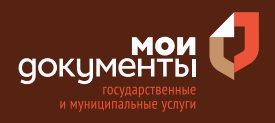

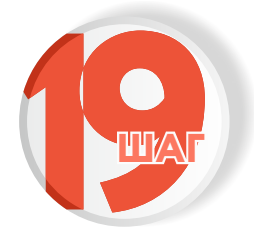

### Укажите, требуется ли выполнение инженерных изысканий

Если выполнение не требуется, то выбираем вариант «Выполнение не требуется».

### Если требуется, то выбираем соответствующий вариант.

| Требуется выполнение инженерных изыска                                                                                                    | аний?                                            | 6 | Требуется выполнение инженерных изыскан                                                                                                    | ий?                                     |
|----------------------------------------------------------------------------------------------------|--------------------------------------------------|---|----------------------------------------------------------------------------------------------------|-----------------------------------------|
| Виды инженерных изысканий, необходимых для подготовки дол<br>планировке территории, порядок их выполнения, а также случа<br>требуется их выполнение установлены статьей 41.2 Градо<br>кодекса Российской Федерации | кументации по<br>и, при которых<br>ютроительного |   | Виды инженерных изысканий, необходимых для подготовки докум<br>планировке территории, порядок их выполнения, а также случаи, г<br>гребуется их выполнение установлены статьей 41.2 Градост<br>кодекса Российской Федерации | ентации по<br>іри которых<br>юительного |
| Требуется выполнение инженерных изысканий                                                                                                    | >                                                |   | Требуется выполнение инженерных изысканий                                                                                                    | >                                       |
| Выполнение инженерных изысканий не требуется                                                                                                    | >                                                |   | Выполнение инженерных изысканий не требуется                                                                                                    | >                                       |

После этого система попросит загрузить документ «Проект задания на выполнение инженерных изысканий». Загрузите документ и нажмите «Далее».

|                                                                                                    | ания на выполнение инженерных изысканий                                                                                                    |
|----------------------------------------------------------------------------------------------------|----------------------------------------------------------------------------------------------------|
| Загружаем<br>должен со<br>основные<br>территорий<br>изысканий<br>строительс<br>Для загруз<br>JPG, JPEG, I | ий проект задания на выполнение инженерных изысканий<br>идержать сведения об объекте инженерных изысканий,<br>ребования к результатам инженерных изысканий, границы<br>і проведения инженерных изысканий, виды инженерных<br>и описание объекта планируемого размещения капитального<br>тва.<br>ки выберите файл с расширением PDF, DOC, DOCX, RAR, ZIP,<br>PNG. |
| Максималь                                                                                                 | но допустимый размер файла — 100 Мб.                                                                                                    |
| Максималь<br>РДF 13:<br>Пос                                                                               | но допустимый размер файла — 100 Мб.<br>.477.pdf   0.1 Мб Удалить<br>мотреть                                                                                                    |
| Максималь<br>РОГ 13:<br>Пос                                                                               | но допустимый размер файла — 100 Мб.<br>.477.pdf   0.1 Мб Удалить<br>мотреть<br>Перетащите файлы или выберите на компьютере                                                                                                    |
| Максималь<br>РОГ 13:<br>Пос                                                                               | но допустимый размер файла — 100 Мб.<br>.477.pdf   0.1 Мб Удалить<br>мотреть<br>Перетащите файлы или выберите на компьютере<br>Ø Выбрать ещё                                                                                                    |

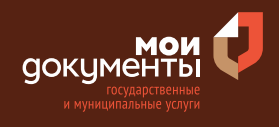

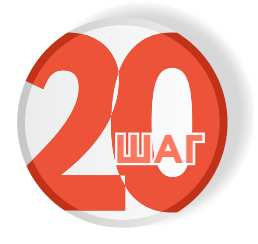

Выберите из предложенных двух вариантов один: «документация разрабатывается впервые» или «вносятся изменения в утвержденную документацию»

Например, «документация разрабатывается впервые». Если необходимо внести изменения в уже имеющуюся документацию, то выбираем вариант «вносятся изменения в утвержденную документацию».

| Документация по планировке территории<br>разрабатывается впервые? |   | Документация по планировке территории<br>разрабатывается впервые? |   |
|-------------------------------------------------------------------|---|-------------------------------------------------------------------|---|
| Документация разрабатывается впервые                              | > | Документация разрабатывается впервые                              | > |
| Вносятся изменения в утвержденную документацию                    | > | Вносятся изменения в утвержденную документацию                    | > |

Система попросит внести реквизиты решения об утверждении документации, в которую вносятся изменения. Заполните все строки и нажмите кнопку «Далее».

| квизиты решения о              | об утверждении         |
|--------------------------------|------------------------|
| кументации, в кото             | рую вносятся изменения |
| Номер решения                  |                        |
| 45                             |                        |
| Наименование органа, принявшег | о решение              |
| администрация                  |                        |
| 1ата решения                   |                        |
| 02.03.2022                     | Ċ,                     |
|                                |                        |
| [                              | Далее                  |

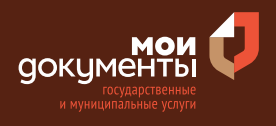

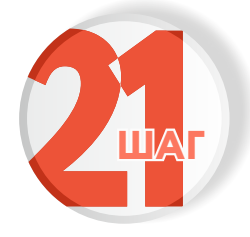

### Напишите цель разработки документации. Например, установление красных линий. Нажмите «Далее»

# Сведения о разрабатываемой документации Цель разработки установление красных линий Например: установление красных линий, образование земельных участков, установление границ зон планируемого размещения объектов капитального строительства

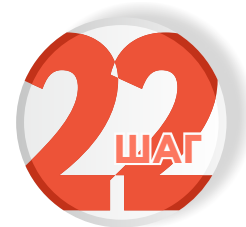

# Напишите наименование разрабатываемой документации и нажмите «Далее»

| ограниченной у. | лицами |
|-----------------|--------|
| м переулком,    | улицеи |
|                 |        |
|                 |        |

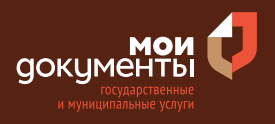

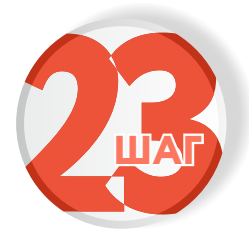

### Загрузите документ «Пояснительная записка к графической части» и нажмите «Далее»

#### Загрузите документы

#### Пояснительная записка к графической части

Загрузите пояснительную записку, содержащую: обоснование необходимости подготовки документации по планировке территории, описание границ территории, в отношении которой планируется подготовка документации и обоснование местоположения границ образуемых, изменяемых земельных участков, обоснование определения границ зон планируемого размещения, реконструкции объектов, технико-экономическое обоснование проекта. Для загрузки выберите файл с расширением PDF, DOC, DOCX, RAR, ZIP, JPG, JPEG, PNG.

Максимально допустимый размер файла — 100 Мб.

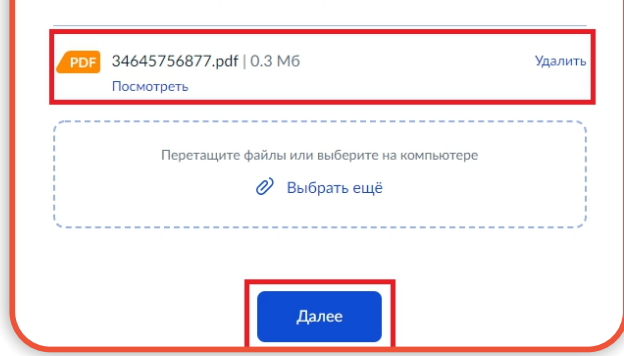

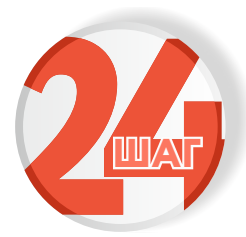

Загрузите графические материалы к разрабатываемой документации и нажмите «Далее»

### Загрузите документы

#### Графические материалы к разрабатываемой документации

Загрузите графические материалы к разрабатываемой документации (чертежи, карты, схемы, эскизы, изображающие границы территории и ее планируемое развитие). Для загрузки выберите файл с расширением PDF, JPG, JPEG, PNG, BMP, TIFF, DOC, DOCX, ZIP, RAR, SIG. Максимально допустимый размер файла — 150 Мб. 2022-03-04\_12-58-14.png | 30 K6 Удалит Посмотреть Перетащите файлы или выберите на компьютере Выбрать ещё

Далее

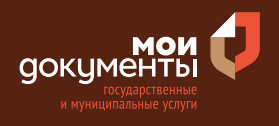

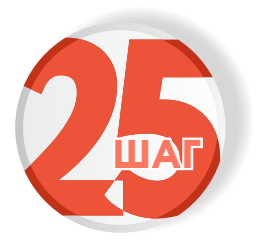

### Выберите подразделение и нажмите «Выбрать»

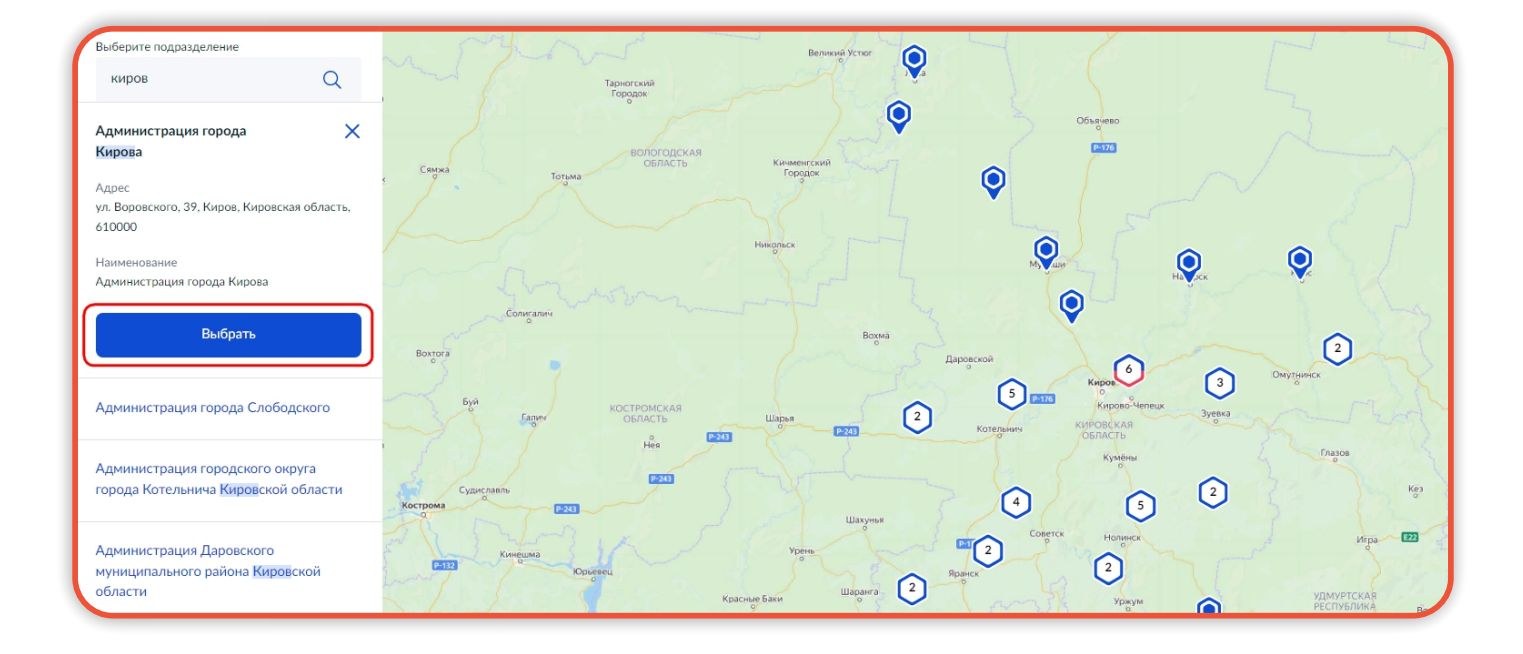

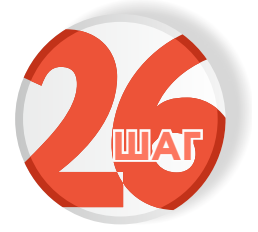

### Выберите способ получения услуги

| пособ получени<br>слуги                                         | я результата предостав                                                           | ления                 |
|-----------------------------------------------------------------|----------------------------------------------------------------------------------|-----------------------|
| Электронный результа<br>Ваш личный кабинет н<br>Получить дополн | т предоставления услуги будет пре<br>а ЕПГУ.<br>ительно результат на бумажном но | доставлен в<br>сителе |
|                                                                 | Подать заявление                                                                 |                       |

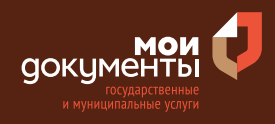

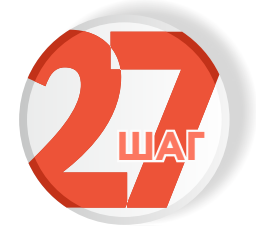

Следите за изменением статуса заявления в личном кабинете

Результатом услуги является решение о подготовке документации по планировке территории в электронной форме.

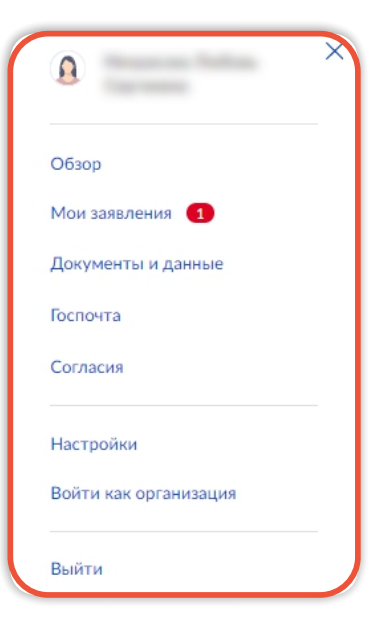